# joukkuesivusto KOKOONPANOT

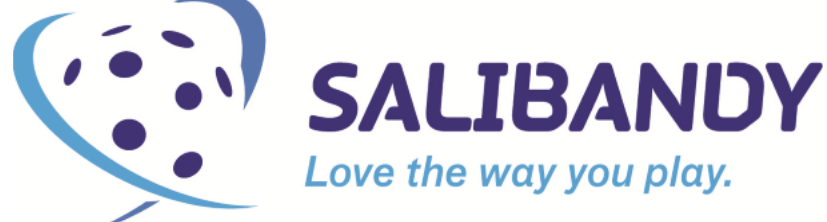

#### KOKOONPANOJEN LUOMINEN JA YLLÄPITO PALVELUSIVUSTOLLA

Molemmat joukkueet (koti/vieras) ilmoittavat omalla joukkuetunnuksellaan sarjakokoonpanon ja jokaisen ottelun kokoonpanon. Ottelukokoonpano voidaan ilmoittaa 2 vrk ennen peliä. Lopulliset määräykset kokoonpanojen ilmoittamisen takarajoista antaa sarjavastaava / sarjamääräykset. Sarjakokoonpanon ja ottelun kokoonpanon ilmoittamisen voi ohittaa VAIN jos Salibandyliitto on sopinut tekevänsä kokoonpanot joukkueen puolesta! Kokoonpanojen ilmoittamisen laiminlyönti voi johtaa kurinpitokäsittelyyn!

### Sisältö:

| <u>Kirjautuminen ja alkuvalmistelut</u>                                                            | sivu 2         |
|----------------------------------------------------------------------------------------------------|----------------|
| Joukkueen sarjakokoonpanon tekeminen ja kopioiminen                                                | sivu 3         |
| Farmi, rinnakkaisedustus ja kaksoisedustuspelaajien<br>lisääminen sarjakokoonpanoon                | sivu 5         |
| Toimihenkilöiden lisääminen sarjakokoonpanoon                                                      | sivu 6         |
| <u>Päivän ottelun kokoonpano, yleistä</u>                                                          | sivu 7         |
| <u>Ottelun kokoonpano sarjoissa jotka<br/>pelataan "yksittäin"</u>                                 | sivu 8         |
| Toimihenkilöiden lisääminen otteluun                                                               | <u>sivu 11</u> |
| <u>Ottelun kokoonpano turnausmuotoisissa sarjoissa</u>                                             | <u>sivu 12</u> |
| <u>Ottelun kokoonpanon kopioiminen<br/>aiemmasta ottelusta (turnausmuotoiset)</u>                  | <u>sivu 13</u> |
| <u>Lisätietoa kotijoukkueille ja turnausten<br/>vastuujoukkueille sekä apua ongelmatilanteissa</u> | <u>sivu 14</u> |

#### Kirjautuminen ja alkuvalmistelut:

Kirjaudu palvelusivustolle SBT-alkuisella joukkuetunnuksella osoitteessa: https://www.palvelusivusto.fi/fb/

Tarkista, että osoitteessa on /fb –pääte, muuten kirjautuminen ei onnistu!

Valitse ensin yläreunan "Joukkuesivut" valikosta "Sarjakokoonpano".

## **SSBL - Palvelusivusto**

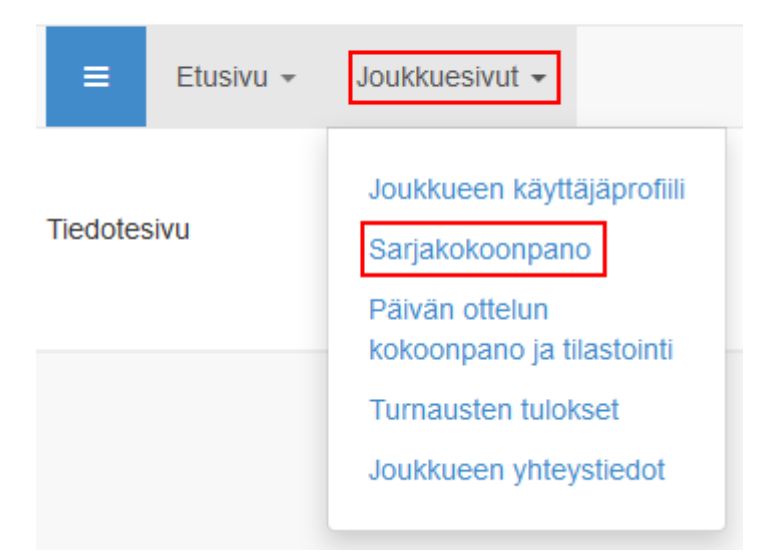

Tämän jälkeen valitse **sarjavalikosta** se sarja mihin sarjakokoonpanoa ollaan tekemässä. Yleensä tässä näkyy vain yksi sarja kerrallaan.

| Testiliiga 2019-20 |               |                         |  |  |  |
|--------------------|---------------|-------------------------|--|--|--|
| Pelaajat           | Toimihenkilöt | Lisää sarjakokoonpanoon |  |  |  |

#### Joukkueen sarjakokoonpano:

Sarjakokoonpano käsittää joukkueen kokoonpanon parhaillaan pelattavaan sarjaan. Sarjakokoonpanoon lisätään sekä pelaajat että mahdolliset toimihenkilöt. Jokaisesta sarjavaiheesta, esim. runkosarja ja pudotuspelit, tulee lisätä kokoonpano erikseen.

Klikkaa "Lisää sarjakokoonpanoon" ja sen alapuolelta "Pelaajia". Tämä avaa erillisen ikkunan, josta haetaan ja lisätään seuran pelipassillisia pelaajia. *Huomioi, että listauksessa näkyvät ne pelaajat joiden pelipassimaksu on kunnossa ja joiden pelipassilla saa pelata kilpasarjaa (pl. seniorit).* 

| Pelaajat | Toimihenkilöt   | Lisää sarjakokoonpanoon |
|----------|-----------------|-------------------------|
| Pelaajia | Toimihenkilöitä |                         |

Voit hakea seuran pelipassillisia pelaajia sukunimellä tai sportti-id:llä.

#### Henkilön haku

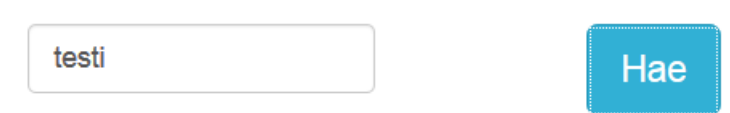

Rastita haluttu pelaaja ja valitse hänelle vielä pelipaikka.

| 0026449 TESTI Meteot (01.05.1995)                     |                   |   | - Valitse rooli |
|-------------------------------------------------------|-------------------|---|-----------------|
| 40036449 TESTI Miclest (01.05.1995)                   | - Valitse rooli - | - | Maalivahti      |
| 40085691 TESTI Taavi (01.11.1995)                     | - Valitse rooli - | • | Vasen puolust   |
|                                                       |                   |   | Oikea puolusta  |
| Talleta pelaajavalinta alhaalta, vihreästä "Lisää sar | Vasen laitahyö    |   |                 |
| -painikkeesta.                                        |                   |   | Keskushyökkä    |
| Lisää sarjakokoonpanoon                               |                   |   | Oikea laitahyö  |

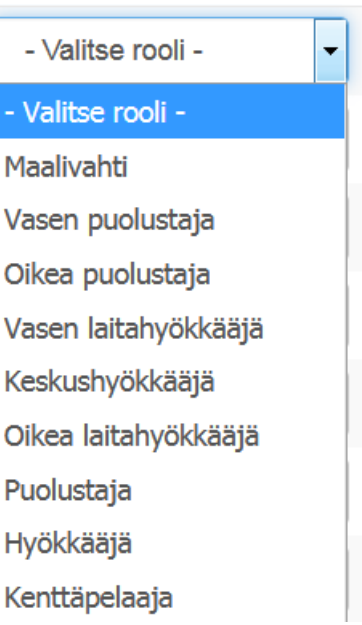

#### Sarjakokoonpano näyttää ruudulla tältä:

| Taller | Tallenna Poista                            |   |   |        |  |  |  |  |
|--------|--------------------------------------------|---|---|--------|--|--|--|--|
|        | Nimi                                       | # | С | PP     |  |  |  |  |
|        | SUKU1012 Etu1012<br>Pääsarjan pelipassi    | 1 | С | • MV • |  |  |  |  |
|        | SUKU1123 Etu1123       Aikuisten pelipassi | 2 | - | ▼ MV ▼ |  |  |  |  |
|        | SUKU21111 Etu21111<br>Nuorten pelipassi    | 3 | С | • PE • |  |  |  |  |
|        | SUKU21122 Etu21122<br>Aikuisten pelipassi  | 4 | - | • KH • |  |  |  |  |

Sarjakokoonpanossa voidaan tallentaa pelaajien perustiedot kuten pelipaikka, pelinumero, kapteeni, pituus, paino, kätisyys, jne. Numero, pelipaikka ja tieto kapteenista ovat pakollisia!

Sarjakokoonpanossa myös näkyy pelaajan pelipassiluokka ja järjestelmä ilmoittaa, mikäli kyseinen pelipassi ei sovellu kyseiselle sarjatasolle. Jos tästä huolimatta tällainen pelaaja halutaan lisätä kokoonpanoon, tulee ottaa yhteyttä liiton asiakaspalveluun tai tulospalvelun päivystykseen.

Klikkaamalla pelaajan nimen edessä olevaa kynä-symbolia, voidaan muokata pelaajan lisätietoja kuten pituutta ja painoa, mutta myös merkitä pelaaja R/F/Y pelaajaksi (tämä on ilmoitus joukkueen kokoonpanoihin). Muista tallentaa lisätiedot alhaalla olevasta painikkeesta.

# Pituus Paino Kätisyys 180 91 R R-pelaaja Y-pelaaja F-pelaaja Tallenna Sulje

Sarjakokoonpanosta voidaan poistaa pelaajia rastittamalla haluttu pelaaja ja klikkaamalla ylhäällä olevaa, punaista "Poista" painiketta.

Sarjakokoonpanosta siirretään pelaajia ottelun kokoonpanoon. Tämä tapahtuu osiossa "Päivän ottelun kokoonpano ja tilastointi". Tarkempi ohje seuraavilla sivuilla!

#### Sarjakokoonpanon kopioiminen:

Mikäli sama joukkue pelaa useampaa sarjaa, *esim. SM-karsintasarja ja SM-sarja tai Miesten Salibandyliiga ja Suomen Cup*, voidaan sarjakokoonpano tuoda uuteen sarjaan kopioimalla. Toiminto löytyy menemällä uuden sarjan kokoonpanoon ja valitsemalla "lisää sarjakokoonpanoon" välilehti.

Alemmasta pudotusvalikosta valitaan se sarja, josta kokoonpano tuodaan. Toiminto vahvistetaan painamalla "Kopioi toisesta sarjasta".

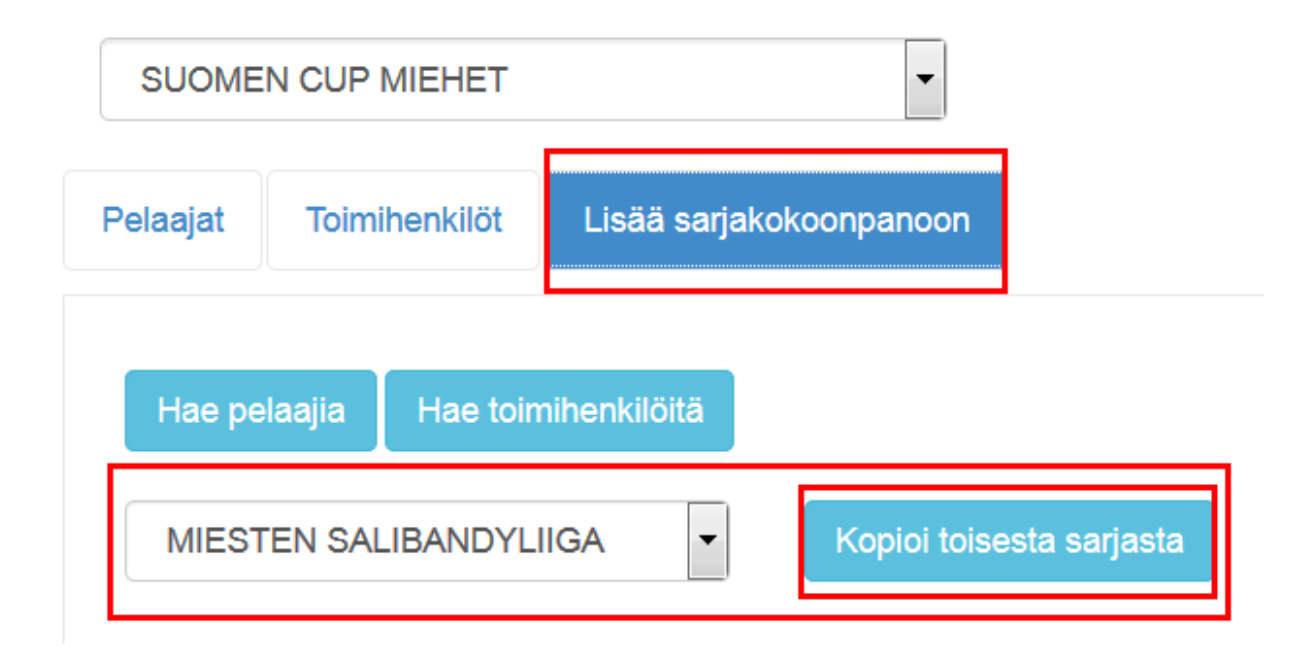

#### Farmi, rinnakkaisedustus ja kaksoisedustuspelaajien lisääminen sarjakokoonpanoon:

Järjestelmä tunnistaa automaattisesti joukkueen "lainapelaajat" ja näyttää heidät kokoonpanojen hakutuloksissa. Pelaajan nimen perässä on lainaa tarkoittava lyhenne esim. (R). Mikäli jonkin pelaajan kohdalla näin ei ole, ota **arkisin** yhteyttä liiton asiakaspalveluun 0400-529017 tai <u>asiakaspalvelu@salibandy.fi</u> hyvissä ajoin, jotta asia voidaan selvittää.

**Viikonloppuisin** yhteyttä voi ottaa myös tulospalvelun päivystykseen klo 9-17 p. 0400-529017. Sähköpostia voi lähettää <u>tulospalvelu@salibandy.fi</u>

#### Toimihenkilön lisääminen sarjakokoonpanoon:

Toimi kuten edellä pelaajia lisätessä, mutta valitse "Lisää sarjakokoonpanoon" välilehdeltä painike "Toimihenkilöitä", alla olevan kuvan mukaisesti:

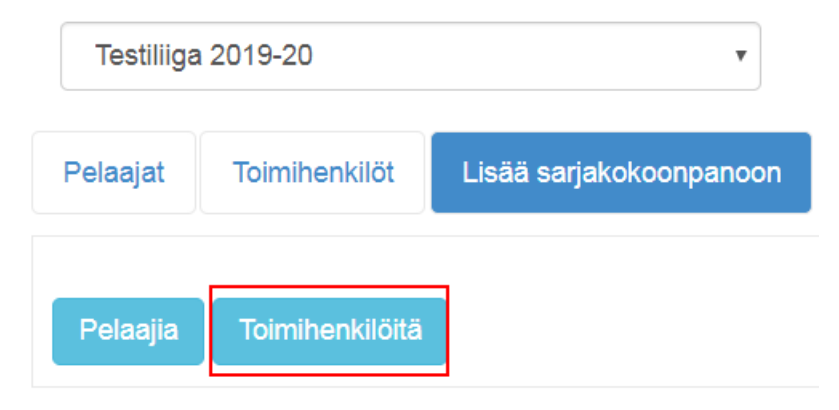

Tämä avaa toimihenkilöiden syöttöikkunan, joka on seuraavanlainen:

| Sarjakokoonpano                       | ×                             |
|---------------------------------------|-------------------------------|
| Henkilön haku<br>Henkilön nimi tai ID | Нае                           |
| Toimihenkilön vapaa syöttö 🔨          |                               |
| Sukunimi<br>Etunimi                   |                               |
| - Valitse rooli -                     |                               |
|                                       | Lisää sarjakokoonpanoon Sulje |

Suositeltava tapa lisätä toimihenkilö on hakea toimihenkilö kirjoittamalla hänen sportti-id "Henkilön haku" kenttään ja painaa sinistä "Hae" painiketta ja valita hänelle pudotusvalikosta rooli, esim. Valmentaja. Muista rastittaa valinta henkilön nimen edestä ja klikkaa sen jälkeen vihreää "Lisää sarjakokoonpanoon" painiketta.

Mikäli toimihenkilöllä EI ole id:tä eli hän ei entuudestaan löydy seuran listalta, **vaihtoehtoinen tapa** on lisätä henkilö vapaana tekstinä. Tämä tapahtuu samasta ikkunasta kohdassa "**Toimihenkilön vapaa syöttö**". Anna henkilölle sukunimi, etunimi ja valitse hänelle rooli, esim. Valmentaja. Tämän jälkeen vahvista henkilön lisäys alhaalta vihreästä "Lisää sarjakokoonpanoon" painikkeesta. Voit tarkistaa toimihenkilöiden listan valitsemalla "Toimihenkilöt" välilehden:

Pelaajat Toimihenkilöt Lisää sarjakokoonpanoon

Tältä sivulta voit myös poistaa turhia toimihenkilöitä tai vaihtaa heidän roolejaan.

#### Päivän ottelun kokoonpano, yleistä:

"Päivän ottelun kokoonpano ja tilastointi" –sivulla tehdään joukkueen seuraavan ottelun kokoonpano. **Toiminto aktivoituu 2 vrk ennen ottelua.** 

Sivulla näytetään joukkueen kaikkien sarjojen tulossa olevat ottelut. Ottelun kokoonpanon klikkaamalla halutun ottelun ottelunumeroa.

Pelattavasta sarjatasosta riippuen ottelun kokoonpano on joko yksityiskohtainen, jossa ilmoitetaan pelaaja- ja toimihenkilötiedot sekä kentälliset, **tai** yksinkertaistettu näkymä, jossa ilmoitetaan vain maalivahdit, kenttäpelaajat ja toimihenkilöt.

Molemmissa tavoissa perusidea on kuitenkin sama: Sarjakokoonpanosta siirretään pelaajia ottelun kokoonpanoon. Jokaisen ottelun kokoonpano pitää ilmoittaa erikseen, joskin turnauksissa päivän ensimmäisen ottelun kokoonpano voidaan kopioida seuraavaan otteluun.

| Ottelu | Kotijoukkue Vierasjoukkue                                    |       |          |         |         |
|--------|--------------------------------------------------------------|-------|----------|---------|---------|
| Aloita | klikkaamalla alla olevasta ottelulistasta tilastoitavaa otte | lua.  |          |         |         |
| #      | Pvm                                                          | Aika  | Paikka   | Koti    | Vieras  |
| 1295   | Torstai 13.06.2019                                           | 11:00 | Ideapark | Testi 1 | Testi 2 |
| 2845   | Torstai 13.06.2019                                           | 12:00 | Ideapark | Testi 2 | Testi 1 |
| 2846   | Torstai 13.06.2019                                           | 13:00 | Ideapark | Testi 1 | Testi 2 |
| 1587   | Maanantai 17.06.2019                                         | 11:00 | Ideapark | Testi 2 | Testi 1 |
| 2566   | Torstai 27.06.2019                                           | 11:00 | Ideapark | Testi 2 | Testi 1 |

#### Tarkennus otteluun osallistuvista toimihenkilöistä:

Ottelun kirjuri voi aloittaa tilastoinnin ilman koti- tai vierasjoukkueen ottelun kokoonpanoon lisättyjä toimihenkilöitä. Joukkueet ovat itse vastuussa otteluidensa kokoonpanojen ilmoittamisesta ja tietojen oikeellisuudesta, kuten mm. peli- ja kilpailusäännöt asiasta määräävät! Tilastointiohjelma voi huomauttaa puuttuvista toimihenkilöistä, mutta tilastointia se ei estä!

Joukkueen käyttäjäprofiili

Sarjakokoonpano

Päivän ottelun kokoonpano ja tilastointi

#### Ottelun kokoonpano sarjoissa, joissa ottelut pelataan "yksittäin":

Otteluvalinnan jälkeen näkymä on seuraavanlainen:

| 2845 13.06.2019 12:00 Testi 2 - Testi 1           |         |                    |                                              |                |
|---------------------------------------------------|---------|--------------------|----------------------------------------------|----------------|
| Ottelu Kotijoukkue Vierasjoukkue                  |         |                    |                                              |                |
| Testi 2                                           |         |                    |                                              |                |
| Pelaajat Toimihenkilöt Lisää sarjakokoo           | npanoon |                    |                                              |                |
| Sarjakokoonpano                                   |         | Ottelun kokoonpano |                                              |                |
| Tallenna Poista                                   |         | Tallenna pelaajat  |                                              |                |
| Nimi                                              | # C     | PP                 | Maaliyabdit                                  |                |
| Lisää <b>TEHOLA</b> Tero<br>Pääsarjan pelipassi   | 11 C •  | KH 🔹               | Maanvaruut                                   |                |
| Lisää C KOPPARI Kalle<br>Nuorten pelipassi        | 1 C •   | MV • 1             | I Kalle                                      | MV             |
| Lisaa Ø PAKKI Pentti<br>Pääsarjan pelipassi       | 2 - •   | MV •               | Ľ                                            | +              |
| Lisää PELIMIES Pekko<br>Pääsarjan pelipassi       | 3 •     | T                  | 1.                                           |                |
| Lisää IYVÄ Herkko<br>Nuorten pelipassi            | 4 - •   | KH • TEHOLA Tero   | PAKKI Pentti                                 | PELIMIES Pekko |
| Lisää IASARDI Heikki<br>Pääsarjan pelipassi       | 5 C •   | • 11 - •           | · 2 - ·                                      | 3 - •          |
| Lisää Ø PERUS Jonne<br>Nuorten pelipassi          | 0 - •   | OL 🔻 🖉             | × 🗷                                          | × 3            |
| Lisää 📝 AMMATTILAINEN Aake<br>Pääsarjan pelipassi | 6 - •   | MV • HYVÄ Heri     | <ko i<="" td=""><td>HASARDI Heikki</td></ko> | HASARDI Heikki |
| Lisaa 📝 BACKAR Johan                              | 7 C •   | MV •               | - <b>v</b>                                   | 5 C •          |

Näkymässä on kolme välilehteä: Ottelu, Kotijoukkue ja Vierasjoukkue.

Ottelu: Tästä pääsee takaisin näkymään, josta löytyy ottelun tilastointiin tarvittavat painikkeet. Kotijoukkue: Tästä asetetaan kotijoukkueen ottelun kokoonpano.

Vierasjoukkue: Tästä asetetaan vierasjoukkueen ottelun kokoonpano (kotijoukkue näkee myös vierasjoukkueen

kokoonpanon)

Ensin valitaan joukkue, jonka ottelun kokoonpanoa tehdään. Tässä esimerkissä kotijoukkue. Näkymässä on tällöin seuraavat välilehdet: Pelaajat, Toimihenkilöt, Lisää sarjakokoonpanoon.

Pelaajat: Tästä valitaan ottelun pelaajat = siirretään sarjakokoonpanosta otteluun.

Toimihenkilöt: Tästä valitaan joukkueen toimihenkilöt otteluun (ohjeistettu tuonnempana).

Lisää sarjakokoonpanoon: Tästä voidaan palata lisäämään puuttuvia pelaajia joukkueen sarjakokoonpanoon (pelaajia voidaan siis siirtää otteluun vain sarjakokoonpanosta).

#### Tapa 1:

Rastita sarjakokoonpanossa näkyvä pelaaja ja klikkaa sinistä "Lisää" painiketta. Tällöin pelaajalle pitää valita kentällinen ja pelipaikka avautuvassa ikkunassa:

| Valitse pelipaikka | × |
|--------------------|---|
| AMMATTILAINEN Aake |   |
| Maalivahdit        |   |
| AM                 |   |
| MV                 |   |
|                    |   |
| 1.                 |   |
| VL                 |   |
| КН                 |   |
| OL                 |   |
| VP                 |   |
| OP                 |   |
|                    |   |
| 2.                 |   |
| VL                 |   |
| КН                 |   |
| OL                 |   |
| VP                 |   |
| OP                 |   |

Klikkaa ikkunasta oikean kentällisen kohdalta pelaajalle valittu pelipaikka.

Maalivahdeissa AM = aloittava maalivahti ja MV = varamaalivahti. Jos joukkueella on ottelun kokoonpanossa muita maalivahteja, heidät tulee laittaa esim. 4. kentälliseen.

Valittuasi ikkunasta pelaajalle kentällisen ja pelipaikan, ikkuna sulkeutuu ja pelaaja jää ottelun kokoonpanonäkymään odottamaan. Jos pelaajan nimen vieressä näkyy punaista, se tarkoittaa sitä, ettei häneltä löydy tarvittavia tietoja, esim. pelinumeroa. Täydennä tiedot!

Muista tallentaa ottelun kokoonpano yläpuolella olevasta vihreästä "Tallenna pelaajat " painikkeesta!

Tallenna pelaajat

#### Tapa 2:

Klikkaa ottelun kokoonpano näkymästä vihreää + painiketta

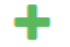

sen kentällisen ja pelipaikan kohdalla, johon haluat pelaajan lisätä. Tämä avaa erillisen ikkunan, josta voidaan kyseiselle pelipaikalle valita sellainen pelaaja, joka ei vielä ole asetettu otteluun. Esimerkkinäkymä:

| Valitse pelaaja     | × |
|---------------------|---|
| 2. kenttä KH        |   |
| ESIMERKKI Pelaaja 1 |   |
| ESIMERKKI Pelaaja 2 |   |
| ESIMERKKI Pelaaja 3 |   |
| ESIMERKKI Pelaaja 4 |   |
| ESIMERKKI Pelaaja 5 |   |
| ESIMERKKI Pelaaja 6 |   |
|                     |   |
|                     |   |

Klikkaa pelaajalistasta haluttu pelaaja kyseiselle pelipaikalle (tässä esimerkissä valitaan siis pelaaja 2. kentän keskushyökkääjäksi, kuudesta jäljellä olevasta vaihtoehdosta).

Valinnan jälkeen ikkuna sulkeutuu, ja pelaaja jää odottamaan kyseiselle pelipaikalle ottelun kokoonpanonäkymään. Mikäli pelaajan tiedoissa on korjattavaa, esim. pelinumero puuttuu, tästä huomautetaan punaisella värillä. Korjaa kyseinen tieto.

#### Muista tallentaa ottelun kokoonpano yläpuolella olevasta vihreästä "Tallenna pelaajat " painikkeesta!

Tallenna pelaajat

Pelaajia voidaan luonnollisesti poistaa ottelun kokoonpanosta punaisesta X painikkeesta. Tämän lisäksi poistopainikkeen vieressä on kynäsymboli, josta pääsee muokkaamaan pelaajan perustietoja (pituus, paino, kätisyys ja mahdollinen lisätieto esim. Y-pelaaja)

#### Yhdessäkään tilastoitavassa sarjassa ei ole tämän suhteen erityisvapauksia!

Tilastointia ei voi aloittaa / ottelun kokoonpanoa ei voi tallentaa ilman tarkkoja tietoja kentällisistä! Ohjelma pyytää tarvittaessa korjauksia, jos tiedoissa on ristiriitoja. Tahallisesti väärin ilmoitetuista tiedoista voidaan määrätä seuralle laiminlyöntisakko!

#### Toimihenkilöiden lisääminen otteluun:

Mikäli otteluun osallistuu pelaajien lisäksi toimihenkilöitä, tulee myös heidät lisätä ottelun kokoonpanoon. Kuten aiemmin mainittu, tämä tapahtuu Toimihenkilöt -välilehdeltä.

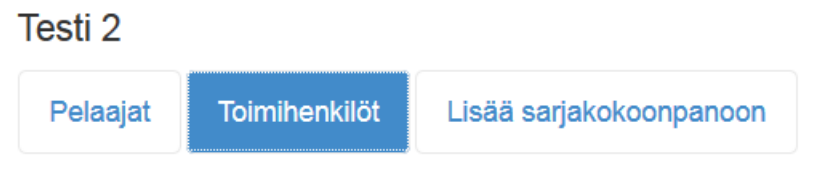

Toimihenkilöt on jo aiemmin syötetty joko sportti-id:llä tai vapaana tekstinä sarjakokoonpanoon. Tästä listalta heidät nyt valitaan ottelun kokoonpanoon. Mikäli sarjakokoonpano on toimihenkilöiden kohdalla tyhjä, lue aikaisempi ohje toimihenkilöiden lisäyksestä sarjakokoonpanoon.

Toimihenkilön otteluun asettamisen näkymä on seuraava:

| lest  | 11                                      |                         |   |               |                      |                  |   |
|-------|-----------------------------------------|-------------------------|---|---------------|----------------------|------------------|---|
| Pe    | laajat Toimihenkilöt                    | Lisää sarjakokoonpanoon |   |               |                      |                  |   |
| Sarja | kokoonpano                              |                         |   | Ottelu        | n kokoonpano         |                  |   |
| L     | isää otteluun Tallenna                  |                         |   | Та            | llenna toimihenkilöt |                  |   |
|       | Nimi Rooli                              |                         |   | Toimihenkilöt |                      |                  |   |
|       | TESTAAJA Tommi                          | Joukkueenjohtaja        | • |               | Nimi                 | Rooli            |   |
|       | SUKU1123 Etu1123<br>Pääsarjan pelipassi | Huoltaja                | Y | ×             | SUKU1123 Etu1123     | Huoltaja         | ٣ |
|       | SUKU123 Etu123                          | Vastuuvalmentaja        | • | ×             | SUKU123 Etu123       | Vastuuvalmentaja | ٣ |
|       | Aikuisten pelipassi                     |                         |   | ×             | TESTAAJA Tommi       | Manageri         | • |

Rastita otteluun osallistuvat toimihenkilöt ja varmista, että heillä on halutut roolit. Paina sen jälkeen sinistä "Lisää otteluun" painiketta.

Toimihenkilöitä voidaan valita pääsarja-otteluun max. 7 ja muiden sarjojen otteluihin max. 5. Joukkueet itse vastaavat kunkin sarjatason mahdollisista toimihenkilöiden pelipassivaatimuksista. **Ottelun voi tilastoida myös ilman lisättyjä toimihenkilöitä, jos sellaisia ei joukkueella ole.** 

Muista tallentaa *ottelun toimihenkilöt* ylhäällä olevasta vihreästä "Tallenna toimihenkilöt" painikkeesta!

Tallenna toimihenkilöt

#### Ottelun kokoonpano turnausmuotoisissa sarjoissa:

Sarjoissa, jotka pelataan turnauksina, on käytössä kevyempi ottelun kokoonpanon ilmoittaminen. (Perusvaihe, eli sarjakokoonpanon tekeminen, on silti sama.)

Kevyessä mallissa pelaajia siirretään sarjakokoonpanosta ottelun kokoonpanoon siten, että vain maalivahdit ja kenttäpelaajat eritellään. Pelaajille tulee lisäksi antaa pelinumerot ja yksi pelaajista tulee merkitä kapteeniksi. Pelaajia ei tässä kevytmallissa sijoiteta kentällisiin!

#### Kevyt ottelun kokoonpano näyttää tältä:

| Pel    | aajat Toimihenkilöt                  | Lisää sarjakokoonpanoon |   |        |                  |                 |    |       |   |
|--------|--------------------------------------|-------------------------|---|--------|------------------|-----------------|----|-------|---|
| Sarjak | okoonpano                            |                         |   |        | Ottelun kokoonpa | no              |    |       |   |
| Lis    | sää MV Lisää KP                      | Tallenna                |   |        | Tallenna pelaa   | ajat            |    |       |   |
|        | Nimi                                 | #                       | C | PP     |                  | Maalivahdit     |    |       |   |
|        | SUPER Sami Nuorten pelipassi         | 2                       | - | •      |                  | Nimi            | #  | с     |   |
|        | HUIPPU Hemmo Nuorten pelipassi       | 5                       | - | •      | × 🕑              | VESKARI Veikko  | 1  | ) [-  | • |
|        | MOKKE Mauri<br>Nuorten pelipassi     | 19                      | - | • MV • | × 🕜              | MOKKE Mauri     | 19 | ] [ - | • |
|        | PERUS Pekko (R)<br>Nuorten pelipassi | 10                      | - | •      |                  | Kenttäpelaajat  |    |       |   |
|        | VESKARI Veikko<br>Nuorten pelipassi  | 1                       | - | •      | <b>× ♂ ≓</b> m∨  | Nimi            | #  | c     |   |
|        | KETTUNEN Annika<br>Nuorten pelipassi | 10                      | - | •      | × ♂ ≓ m∨         | HUIPPU Hemmo    | 5  |       |   |
|        | KETTUNEN Vilma Nuorten pelipassi     | 29                      | - | •      | <b>×</b>         | PERUS Pekko (R) | 10 | ] [ - | • |
|        |                                      |                         |   |        |                  |                 |    |       |   |

Sarjakokoonpanosta siirretään ensin maalivahdit rastittamalla heidät ja klikkaamalla "Lisää MV". Nämä pelaajat siirtyvät ottelun kokoonpanoon maalivahdeiksi. Seuraavaksi valitaan otteluun muut kenttäpelaajat (eli kaikki hyökkääjät ja puolustajat). Halutut pelaajat rastitetaan ja klikataan painiketta "Lisää KP".

Mikäli ottelun kokoonpanosta tarvitsee poistaa pelaajia, sen voi tehdä punaisesta X painikkeesta. Samoin jos pelaajan lisätietoja (pituus, paino, kätisyys, Y/R/F) halutaan muokata, se voidaan tehdä kynäsymbolia painamalla. Mikäli kenttäpelaaja halutaan vaihtaa esim. kesken ottelun maalivahdiksi, onnistuu se kenttäpelaajan nimen edessä olevasta nuolipainikkeesta (rengastettu yllä olevaan kuvaan punaisella). Järjestelmä kysyy vielä ennen lopullista vaihtoa varmistuksen. Maalivahtia ei voi vaihtaa kesken ottelua kenttäpelaajaksi.

Muista tallentaa ottelun kokoonpano ennen kuin poistut sivulta! Tallennus tapahtuu vihreästä painikkeesta "Tallenna pelaajat".

Tallenna pelaajat

**Ottelun toimihenkilöt** lisätään turnauksissa samalla tavalla kuin yksittäisissä otteluissa, joskin tilastoinnin voi aloittaa ilman toimihenkilöitäkin, jos joukkueella ei sellaisia ole. Toimihenkilöistä on kerrottu tarkemmin edellisellä sivulla.

#### Ottelun kokoonpanon kopioiminen aiemmasta ottelusta:

Turnausmuotoisissa sarjoissa ottelun kokoonpanon voi kopioida saman päivän seuraavaan otteluun, jos kopioinnin kohteena olevassa ottelussa ei ole vielä henkilöitä asetettuna. Tämä luonnollisesti myös edellyttää sitä, että päivän ensimmäiseen otteluun kokoonpanot on tallennettu asianmukaisesti.

| Ottelu             | Kotijoukkue         | Vierasjoukkue                                                                                    |
|--------------------|---------------------|--------------------------------------------------------------------------------------------------|
| Testi 1            |                     |                                                                                                  |
|                    |                     | Kokoonpanojen kopiointi                                                                          |
| - Valitse ottelu - |                     |                                                                                                  |
| - Valitse ottelu - |                     |                                                                                                  |
| 11:0               | 0 Testi 1 - Testi 2 | ertete ettelalar, joe tantan ettelan polasianettelinganeteet et ele vhtään pelaajaa.             |
| Toimil             | nenkilöt tuodaan y  | llä olevasta ottelusta, jos tämän ottelun toimihenkilökokoonpanossa ei ole yhtään toimihenkilöä. |

Valitse päivän jälkimmäisen ottelun kokoonpano. Valitse pudotusvalikosta se ottelu, josta kokoonpanot kopioidaan tähän kyseiseen otteluun. Paina lopuksi "Kopioi" painiketta.

Myös toimihenkilöt kopioituvat valitusta ottelusta uuteen jos uudessa ottelussa ei vielä ole ainuttakaan toimihenkilöä tallennettuna.

Huomioitavaa! Seura vastaa aina pelaajien edustusoikeuksista. Kopioitaessa onkin syytä tarkistaa, ettei esim. kukaan kopioiduista pelaajista ole pelikiellossa!

#### Huomio <u>kotijoukkue!</u>

Normaalissa yksittäisessä ottelussa **kotijoukkueen tunnuksella** kirjautunut toimitsija voi muuttaa "Päivän ottelun kokoonpano ja tilastointi" -sivulla sekä koti- että vierasjoukkueen kokoonpanoa (jos on tullut viime hetken muutoksia tai kokoonpano on unohdettu ilmoittaa, tai ottelun aikana pitää tehdä erotuomarin ohjeistuksella muutoksia kokoonpanoihin). **Vierasjoukkueen kokoonpanosta El voi poistaa pelaajia kotijoukkueen tunnuksella**.

Se, että kotijoukkueen tunnuksella voidaan muokata myös vierasjoukkueen kokoonpanoa EI missään nimessä poista vierasjoukkueelta oman kokoonpanon ilmoitusvelvollisuutta, vaan edelleen myös vierasjoukkue ilmoittaa oman pelipäivän kokoonpanonsa sarjamääräysten / sarjavastaavan antamien takarajojen mukaan. Mikäli vierasjoukkue ei ole ilmoittanut omaa kokoonpanoaan, jonka vuoksi kotijoukkue joutuu sen tekemään, tulee tästä informoida sarjavastaavaa. Kokoonpanon ilmoittamatta jättämisestä voidaan langettaa laiminlyöntisakko.

#### Huomio turnauksen vastuujoukkue!

Reaaliaikaisesti tilastoitavassa turnausmuotoisessa sarjassa vastuujoukkueelle on yleensä kytketty päälle erillinen turnaustilastointi-toiminto, jotta koko turnauksen tilastointi onnistuisi yhdellä tunnuksella.

Vastuujoukkue kirjautuu tekemään tilastointia normaalisti Palvelusivuston kautta, **käyttäen omaa joukkuetunnustaan**. Tällöin vastuujoukkue näkee kaikki päivän tilastoitavat ottelut ja niiden kokoonpanot suoraan "Päivän ottelun kokoonpano ja tilastointi" -sivulla.

Turnaustilastointi -toiminnolla vastuujoukkue näkee myös molempien pelaavien joukkueiden kokoonpanot ja voi tarvittaessa muokata niitä (mikäli esim. tulee viime hetken muutoksia ottelun kokoonpanoon, tai pelin aikana tarvitsee erotuomarin ohjeistuksella muuttaa kenttäpelaaja maalivahdiksi, tms.). Pelaajien poistoon EI vastuujoukkueella kuitenkaan ole oikeuksia. Poistot tehdään aina pelaavien joukkueiden omilla tunnuksilla.

# Ottelutapahtumien tilastointiin on erillinen ohje! Löydät sen salibandy.fi sivustolta: <a href="https://salibandy.fi/fi/info/materiaalipankki/tulospalvelun-ohjeet/">https://salibandy.fi/fi/info/materiaalipankki/tulospalvelun-ohjeet/</a>

#### Apua ongelmatilanteissa!

Arkisin klo 9.30-16.30 Salibandyliiton asiakaspalvelu, p. 0400- 529 017. Sähköposti: asiakaspalvelu@salibandy.fi

Viikonloppuisin klo 9-17 tulospalvelun päivystys, p. 0400- 529 017. Sähköposti: tulospalvelu@salibandy.fi

Näiden päivystysaikojen ulkopuolella yhteys omaan sarjavastaavaan!